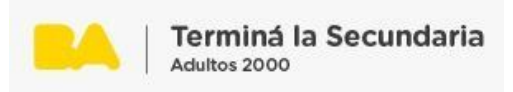

## ¿Cómo participo en un foro?

Para aprender, es importante participar, dialogar con otros, compartir mi punto de vista sobre algo sin ningún tipo de condicionamiento, en libertad y con respeto.

Los foros son una invitación a la participación.

Una vez que se ha ingresado al aula con el usuario y la contraseña, se esté en el aula de una materia que tenga foros, aparece el ícono Foro y se hace clic. Por ejemplo,

| Lengua y<br>literatura A 🛛                                                                                                    | J       |
|----------------------------------------------------------------------------------------------------|---------|
| Aquí damos comienzo al espacio de trabajo. No dejes de recorrer cada una de las instancias propuestas en la materia. Ante cualquier<br>duda sobre como transitar el material de estudio, volvé a recorrer el módulo de Orientación y Tutoría.<br>Todo el equipo docente de la asignatura, los y las facilitadores y demás trabajadores del programa, estamos para acompañarte |         |
| ¡Bienvenidos/as!                                                                                                    |         |
| Hoja de ruta Por hacer: Ver                                                                                                    |         |
| Avisos                                                                                                    |         |
| Foro de Presentación                                                                                                    | $\odot$ |

Por ejemplo, haremos clic en el Foro de presentación. Observamos el título y luego aparecen las indicaciones y todas las recomendaciones que ha dejado el/la profesor/a.

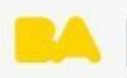

| JA escribir!                                                                                                    |
|----------------------------------------------------------------------------------------------------|
| Te proponemos que escribas un mensaje de presentación.                                                                                                    |
| Si te resulta muy difícil comenzar a escribir, te dejamos dos posibilidades:                                                                                                    |
| 1. Incluir en tu mensaje un recuerdo de la escuela, de la materia Lengua y Literatura. Es decir, alguna experiencia que recuerdes y que quieras compartir.                                                                                                    |
| 2. Recorrer el índice de la materia y contarnos ¡cuáles contenidos te aterrorizan y por qué!                                                                                                    |
| Cuando tu texto esté listo, te invitamos a compartirlo en el Foro de presentación.                                                                                                    |
| Para redactar un mensaje "adecuado" tendrás que pensar en algunos conceptos que estuvimos trabajando. Entonces tendrás que tener en cuenta quiénes son los destinatarios del mensaje<br>(profesoras/es y compañeras/os en esta materia), el propósito (presentarte en la materia) y los temas (lo que te interesa contar en el aula de Lengua y literatura A). |
| ¡Nos leemos en el foro!                                                                                                    |

Luego aparece a qué grupo se pertenece, aparece un tema y por quién ha sido comenzado, a qué grupo se pertenece, cuántas respuestas hay y quien ha dado la última.

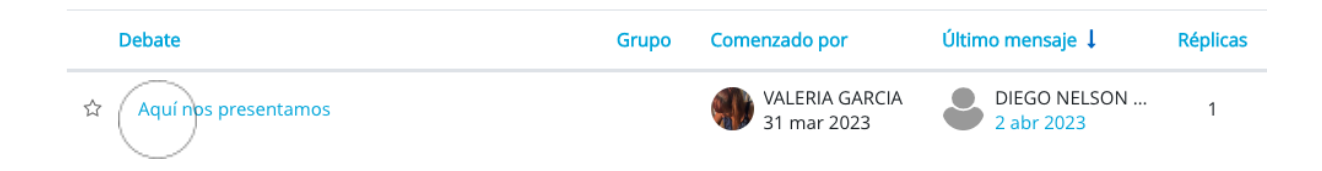

Para participar se hace clic en el tema. Nuevamente aparecen las indicaciones sobre en qué consiste el foro o cómo se debe participar y el botón de responder en donde se debe hacer clic.

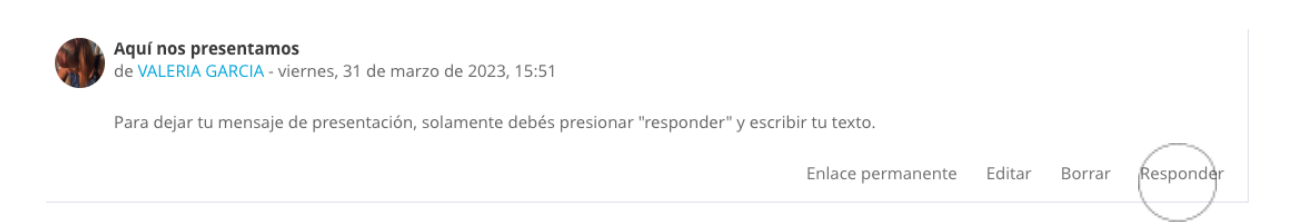

Aparece el cuadro de texto donde se va a responder, a escribir la respuesta.

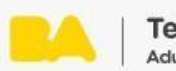

| Genialed 1<br>de María Alicia Radriguez - martes, 31 de enero de 2023, 15.01 |   |                             |
|------------------------------------------------------------------------------|---|-----------------------------|
| Espacios para haser consultas de la unidad 1                                 |   | Enlace permanente Responder |
| Estilla to responsia.                                                        |   |                             |
|                                                                              | I |                             |
| Tender at Ter                                                                |   | Avarzatis                   |

Y en la parte inferior izquierda aparece el botón "enviar al foro", damos clic y también en continuar. Podemos observar nuestra participación en el foro en donde estamos suscriptos. De esa forma hemos respondido a la actividad Foro.

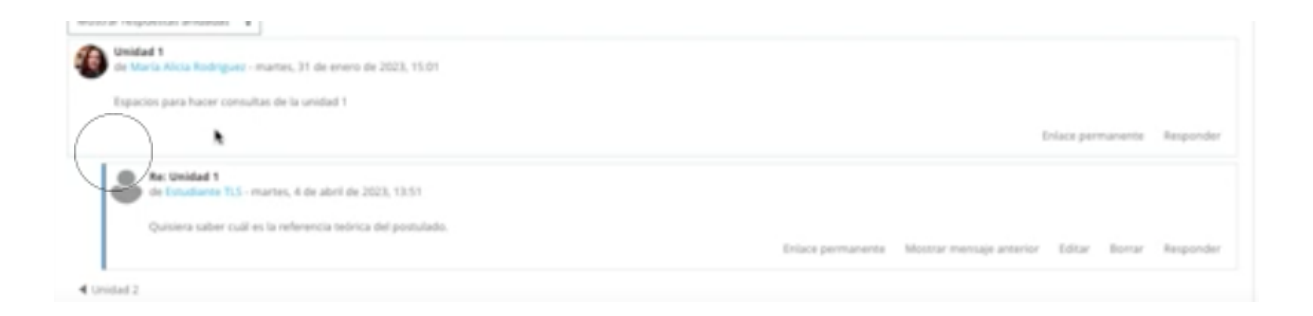